## **Batch Update in the CCC Portal**

| Overview:<br>Batch Update<br>Module           | The Batch Update module displays in the Maintain Appraiser page and<br>the Maintain Reinspector page for users who have the correct role and<br>permission. The module functions the same on either page to update<br>data for either appraisers or reinspectors. For example, if your file<br>contains reinspector data, you can use the Batch Update module on<br>Maintain Appraiser page to complete your task. |  |  |  |
|-----------------------------------------------|----------------------------------------------------------------------------------------------------|--|--|--|
| Overview:<br>Batch<br>Updating<br>Territories | This feature allows you to add RF, Staff Appraiser and Independent<br>Appraiser territory coverage types of Primary (1), Secondary (2) and<br>Tertiary (3) details in a batch action.                                                                                                    |  |  |  |
|                                               | <b>Backup Territory (Staff Appraisers / Independent Appraisers):</b><br>Provides a backup staff appraiser or independent appraiser for the<br>primary independent, or staff appraiser for an area or region when the<br>primary is on vacation.                                                                                                    |  |  |  |
|                                               | Primary territory is identified with a '1'; Secondary territory is identified with a '2'; and Tertiary territory is identified with a '3'.                                                                                                    |  |  |  |
|                                               | <ul> <li>Backup Territory (Reinspector):<br/>The reinspection assignment is created for the backup reinspector with the secondary territory coverage Zip Code setup that matches the zip code in the search: <ul> <li>Vehicle Location</li> <li>Vehicle Owner</li> <li>Appraiser Location (RF)</li> </ul> </li> </ul>                                                                                              |  |  |  |

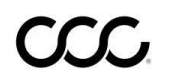

© Copyright 2015-2023. CCC Intelligent Solutions Inc. All rights reserved. CCC ONE° is a registered trademark of CCC Intelligent Solutions Inc.

# **Updating Territories**

| How to Batch Update     | The following table outlines the steps necessary to do a batch |
|-------------------------|----------------------------------------------------------------|
| Territories for Staff / | update of territories:                                         |
| Independent Appraisers  | •                                                              |

| Step | Action                                                                                                    |  |  |  |  |
|------|----------------------------------------------------------------------------------------------------|--|--|--|--|
| 1    | Click the <b>Maintain Appraisal Profile</b> link from the CCC Portal Home Page.                                                                                                    |  |  |  |  |
|      | Manage Work<br>Maintain Messages<br>Maintain Appraiser Profile<br>Maintain Appraiser Search Preferences<br>Maintain Reinspectors<br>Maintain Claim Types                                                                                                    |  |  |  |  |
| 2    | Conduct a Find Appraiser search by selecting the following: <ul> <li>Appraiser Type</li> <li>Search By Criteria</li> </ul> <li>View / Edit Appraiser Profile <ul> <li>Find Appraiser </li> <li>View Results </li> <li>Maintain Profile</li> </ul> </li> <li>Criteria <ul> <li>Appraiser Type*</li> <li>Staff </li> <li>Drive In </li> <li>Repair Facility </li> <li>Independent Appraiser</li> <li>Search By*</li> <li>Appraiser Name </li> <li>Office</li> <li>TULSA WFIC CLAIM OFFICE </li> </ul> </li> |  |  |  |  |
| 3    | Click the <b>Search</b> button.                                                                                                    |  |  |  |  |
| 4    | Click the export territory link. <b>Note:</b> This action is available for a single Staff                                                                                                    |  |  |  |  |
|      | or Independent Appraiser.                                                                                                    |  |  |  |  |
|      | Maintain Appraiser Profile<br>▶ Find Appraiser → View Results → Maintain Profile                                                                                                    |  |  |  |  |
|      | Results [export attributes][refresh]                                                                                                    |  |  |  |  |
|      | Appraiser Office Description Note Rating Capacity Coverage Actions Appraiserone, Tully TULSA WFIC CLAIM OFFICE export territory                                                                                                    |  |  |  |  |
|      | User, Selva TULSA WFIC CLAIM OFFICE TULSA VE MC HE 1 maintain profile export territory                                                                                                    |  |  |  |  |
|      | Snowing 2 of 2 Appraisers                                                                                                    |  |  |  |  |
|      |                                                                                                    |  |  |  |  |

Continued on next page

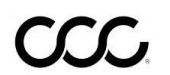

© Copyright 2015-2023. CCC Intelligent Solutions Inc. All rights reserved. CCC ONE° is a registered trademark of CCC Intelligent Solutions Inc.

| How to E<br>Indepen | Batch Update Territories for Staff /<br>dent Appraisers, continued                                                                                                    |
|---------------------|----------------------------------------------------------------------------------------------------|
| Step                | Action                                                                                                    |
| 5                   | A pop-up message asks you to select the file type. <b>Note:</b> It is recommended that you select Microsoft Excel for the file download.                                                                                                    |
|                     | Confirmation Do you want to download the file in excel format? Using Excel would allow better validation Don't ask again! Excel CSV                                                                                                    |
| 6                   | Click Open on the File Download pop-up window.                                                                                                    |
|                     | Do you want to open or save ExportTerritory.xlsx from mycccportal.com?                                                                                                    |
| 7                   | A       B       C       D       E       F       G         1       Lastname       Firstname       DLCUSTID       From Postal Code       To Postalcode       Indicator       Action         2       REINSPEC       FLORIDA       4.16E+08       14000       15000       1       ADD         3       REINSPEC       FLORIDA       4.16E+08       15010       15200       1       ADD         4       REINSPEC       FLORIDA       4.16E+08       18000       19000       1       ADD |
| 8                   | The file displays in the following format: <ul> <li>Lastname</li> <li>Firstname</li> <li>DLCUSCTID</li> <li>From Postal Code</li> <li>To Postal Code</li> <li>Indicator</li> <li>Action</li> </ul>                                                                                                    |

Continued on next page

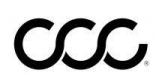

@ Copyright 2015-2023. CCC Intelligent Solutions Inc. All rights reserved. CCC ONE° is a registered trademark of CCC Intelligent Solutions Inc.

#### How to Batch Update Territories for Staff / Independent Appraisers, continued

| Step | Action                                                                                                    |  |  |  |  |  |
|------|----------------------------------------------------------------------------------------------------|--|--|--|--|--|
| 9    | Make changes to the spreadsheet to prepare for the Batch Update.                                                                                             |  |  |  |  |  |
|      | Enter Postal Code Ranges<br>Add Indicator of 1(Primary), 2 (Secondary) or 3 (Tertiary)                                                                       |  |  |  |  |  |
|      | Copy the LOGON, Lastname and Action to all rows with postal codes. <b>Note:</b> Firstname is optional in this spreadsheet.                                   |  |  |  |  |  |
| 10   | Once you have completed your spreadsheet, save the file as a Microsoft Excel file.                                                                           |  |  |  |  |  |
| 11   | Click the [refresh] link and then the Find Appraisers link.                                                                                                  |  |  |  |  |  |
| 12   | Territory radio button is selected:          Batch Update         File type         Select CSV or Excel File         Browse                                  |  |  |  |  |  |
| 13   | Click the Browse button and find the file that you just saved.                                                                                               |  |  |  |  |  |
| 14   | Click the <b>Batch Update</b> button.                                                                                                    |  |  |  |  |  |
| 15   | A confirmation message displays. <b>Note:</b> If you want to export multiple sheets, it is recommended that you click the [refresh] link in between exports. |  |  |  |  |  |

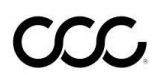

Adding Data If you want to add a few rows of data and remove a few rows of data, it is recommended that you complete the following steps outlined in the table below. Note: You can update multiple users on the same spreadsheet.

| Step | Action                                                                                                    |
|------|----------------------------------------------------------------------------------------------------|
| 1    | Export the file.                                                                                                    |
| 2    | Change ADD to REMOVE for the zip codes you want to remove.                                                                   |
| 3    | Append extra rows with ADD; you'll need to make sure you paste the LOGON and Lastname.                                       |
| 4    | Leave all the other rows in the file with ADD as provided in the Export.                                                     |
| 5    | Click [refresh] to clear the memory.                                                                                         |
| 6    | Return to the Maintain Appraiser page with the Batch Update module; Browse for the file and click the "Batch Update" button. |

| Changing    | If you want to change the primary and backup territories, it is recommended |
|-------------|-----------------------------------------------------------------------------|
| Primary &   | that you complete the following steps:                                      |
| Backup      |                                                                             |
| Territories |                                                                             |

| Step | Action                                                                                                    |  |  |  |  |  |
|------|----------------------------------------------------------------------------------------------------|--|--|--|--|--|
| 1    | Export the file.                                                                                                    |  |  |  |  |  |
| 2    | Change ADD to REMOVE for the ones you want to change from '1' to '2' (you may even want to re-sort by Action and/or Indicator to group them together) |  |  |  |  |  |
| 3    | Save the file with 'REMOVE' in the file name (you don't need to close the file)                                                                       |  |  |  |  |  |
| 4    | Return to the Maintain Appraiser page with the Batch Update module; Click                                                                             |  |  |  |  |  |
|      | [refresh] to clear the memory                                                                                                    |  |  |  |  |  |
| 5    | Browse for the 'remove' file and click the "Batch Update" button                                                                                      |  |  |  |  |  |
| 6    | Click[refresh]                                                                                                    |  |  |  |  |  |
| 7    | Return to the file do a Ctrl-H to change the 1's to 2's and REMOVE to ADD                                                                             |  |  |  |  |  |
| 8    | Save the file with 'ADD' in the file name                                                                                                    |  |  |  |  |  |
| 9    | Return to the Maintain Appraiser page with the Batch Update module                                                                                    |  |  |  |  |  |
| 10   | Click [refresh] to clear the memory                                                                                                    |  |  |  |  |  |
| 11   | Browse for the 'add' file and click the "Batch Update" button                                                                                         |  |  |  |  |  |

Continued on next page

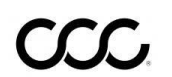

 $\circledcirc$  Copyright 2015-2023. CCC Intelligent Solutions Inc. All rights reserved. CCC ONE\* is a registered trademark of CCC Intelligent Solutions Inc.

How to Batch<br/>UpdateThe following table outlines the steps necessary to do a batch update of<br/>territories for Reinspectors:Territories for<br/>Reinspectors

| Step | Action                                                                                                    |  |  |  |  |  |
|------|----------------------------------------------------------------------------------------------------|--|--|--|--|--|
| 1    | From the CCC Portal Home Page, click the Maintain Reinspectors link.                                                                                                    |  |  |  |  |  |
|      | Manage Work<br>Maintain Messages<br>Maintain Appraiser Profile<br>Maintain Appraiser Search Preferences<br>Maintain Reinspectors<br>Maintain Claim Types                                                                                                    |  |  |  |  |  |
| 2    | The <b>Maintain Reinspectors</b> page opens.                                                                                                    |  |  |  |  |  |
|      | Note: Note:     Note:     Note: </th |  |  |  |  |  |
| 3    | Click the View / Edit Reinspector Profile link to make profile changes.                                                                                                    |  |  |  |  |  |
|      | Maintain Reinspectors                                                                                                    |  |  |  |  |  |
|      | Actions                                                                                                    |  |  |  |  |  |
|      | Maintain Reinspectors                                                                                                    |  |  |  |  |  |
|      | View / Edit Reinspector Profile                                                                                                    |  |  |  |  |  |
|      | Manage Workflow Routing                                                                                                    |  |  |  |  |  |
|      |                                                                                                    |  |  |  |  |  |

Continued on next page

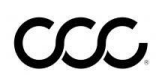

@ Copyright 2015-2023. CCC Intelligent Solutions Inc. All rights reserved. CCC ONE° is a registered trademark of CCC Intelligent Solutions Inc.

#### How to Batch Update Territories for

Reinspectors, continued

| Step | Action                                                                                                    |  |  |  |  |  |
|------|----------------------------------------------------------------------------------------------------|--|--|--|--|--|
| 4    | Select a Search By criteria. You can select one of the following:                                                                                                    |  |  |  |  |  |
|      | Claim Office                                                                                                    |  |  |  |  |  |
|      | Reinspection Supervisor                                                                                                    |  |  |  |  |  |
|      | Reinspector Name                                                                                                    |  |  |  |  |  |
|      | Criteria                                                                                                    |  |  |  |  |  |
|      | Search By* Claim Office O Reinspedion Supervisor O Reinspedior Name                                                                                                    |  |  |  |  |  |
|      | If you select Claim Office or Reinspector Supervisor, you can further refine the search by selecting specific Reinspector Type (s). If you select Reinspector Name, you can enter the name with either Starts With or Contains. |  |  |  |  |  |
| 5    | Select one or more Claim Offices. Click on the claim office name and use the CTRL key to select additional claim offices.                                                                                                    |  |  |  |  |  |
|      | Search By *   Claim Office                                                                                                    |  |  |  |  |  |
|      | Reinspector Type 🗹 Desk Reviewer                                                                                                    |  |  |  |  |  |
|      | Claim Office * WORKFLOW INSURANCE COMPANY<br>FLORIDA CLAIM OFFICE<br>LAS VEGAS CLAIM OFFICE<br>ROCKFORD WFIC CLAIM OFFICE 1<br>SAINT LOIUS CLAIM OFFICE<br>SALT LAKE CITY CLAIM OFFICE<br>SCOTTSDALE WFIC CLAIM OFFICE 2        |  |  |  |  |  |
|      |                                                                                                    |  |  |  |  |  |
| 6    | Click the <b>Search</b> button.                                                                                                    |  |  |  |  |  |

Continued on next page

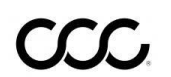

@ Copyright 2015-2023. CCC Intelligent Solutions Inc. All rights reserved. CCC ONE° is a registered trademark of CCC Intelligent Solutions Inc.

# How to Batch Update Territories for Reinspectors, continued

| Step | Action                                                           |                                            |                               |                    |                           |                                                 |            |       |
|------|------------------------------------------------------------------|--------------------------------------------|-------------------------------|--------------------|---------------------------|-------------------------------------------------|------------|-------|
| 7    | The Search Re                                                    | esults list disp                           | olays.                        |                    |                           |                                                 |            |       |
|      | Maintain Reinspector Profile                                     | 9                                          |                               |                    |                           |                                                 |            |       |
|      | ► Find Reinspector ▼View Results →                               | Maintain Profile                           |                               |                    |                           |                                                 |            |       |
|      | Results                                                          |                                            |                               |                    |                           | [refresh]                                       |            |       |
|      | Reinspector<br>APPROVE, OTTO                                     | Claim Office<br>WORKFLOW INSURANCE COMPANY | Coverage                      |                    | Potal Type<br>Reinspector | Actions<br>maintain profile<br>export territory |            |       |
|      | DESKREVIEWERONE, SALT                                            | SALT LAKE CITY CLAIM OFFICE                | 20000-25000(1)                |                    | Desk Reviewer             | maintain profile<br>export territory            |            |       |
|      | DESKREVIEWERONE, SALT                                            | SALT LAKE CITY CLAIM OFFICE                | 20000-25000(1)                |                    | Field Reinspector         | maintain profile<br>export territory            |            |       |
|      | DESKREVIEWERTWO, SALT                                            | SALT LAKE CITY CLAIM OFFICE                |                               | 0000 75000/4       | Desk Reviewer             | maintain profile<br>export territory            |            |       |
|      | REINSPECIURUNE, SALI                                             | SALT LAKE CITY CLAIM OFFICE                | 00007-00004(1),20000-25000(1) | 00000-r5000(1)     | riela keinspector         | export territory                                |            |       |
| Q    | Click the Expo                                                   | rt Torritory li                            | nk to ovnort                  | torritory          | ovorago                   | that the u                                      | or is acti | vofor |
|      | Reinspection I<br>Actions<br>maintain profil<br>export territory | Routing.                                   |                               |                    |                           |                                                 |            |       |
|      |                                                                  |                                            |                               |                    |                           |                                                 |            |       |
| 9    | A Microsoft Ex                                                   | cel file is cre                            | ated and a r                  | nessage di         | splays at                 | the botto                                       | m of the p | age.  |
|      | Click to open t                                                  | he file.                                   |                               |                    |                           |                                                 |            |       |
|      | Do you want to open or save Exp                                  | ortTerritory.xlsx from mycccport           | al.com?                       |                    | Open Save                 | ▼ Cancel ×                                      |            |       |
|      | <u>_</u>                                                         |                                            |                               |                    |                           |                                                 |            |       |
| 10   | A I                                                              | B C                                        | D<br>om Postal Code           | E<br>To Postalcode | F<br>Indicator A          | G                                               |            |       |
|      | 2 REINSPEC FLO                                                   | RIDA 4.16E+08 14                           | 000                           | 15000              | 1 A                       | DD                                              |            |       |
|      |                                                                  |                                            |                               |                    | -                         |                                                 |            |       |

Continued on next page

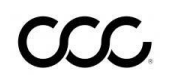

© Copyright 2015-2023. CCC Intelligent Solutions Inc. All rights reserved. CCC ONE° is a registered trademark of CCC Intelligent Solutions Inc.

#### How to Batch Update Territories for

Reinspectors, continued

| Step | Action                                                                                                    |  |  |  |  |  |  |
|------|----------------------------------------------------------------------------------------------------|--|--|--|--|--|--|
| 11   | The file displays in the following format:                                                                                                    |  |  |  |  |  |  |
|      | <ul> <li>Lastname</li> <li>Firstname</li> <li>DLCUSCTID</li> <li>From Postal Code</li> <li>To Postal Code</li> <li>Indicator</li> </ul> Action                                                                                                    |  |  |  |  |  |  |
| 12   | Make changes to the spreadsheet to prepare for the Batch Update.                                                                                                    |  |  |  |  |  |  |
|      | <ul> <li>Enter Postal Code Ranges Note: For single postal codes, enter the value in<br/>both the From and To fields.</li> <li>For these fields, the format must be Special.</li> </ul>                                                                                                    |  |  |  |  |  |  |
|      | ExportTerritory - Excel                                                                                                    |  |  |  |  |  |  |
|      | File Home Insert Page Layout Formulas Data Review View Team ${\mathbb Q}$ Tell me w                                                                                                    |  |  |  |  |  |  |
|      | Image: CalibriImage: Image: Imag |  |  |  |  |  |  |
|      | P19 $\checkmark$ : $\times \checkmark f_x$                                                                                                    |  |  |  |  |  |  |
|      | A       B       C       D       E       F       G       H       I         1       Lastname       Firstname       DLCUSTID       From Postal Code       To Postalcode       Indicator       Action       Indicator       Action       Indicator       Action       Indicator       Action       Indicator       Action       Indicator       Action       Indicator       Action       Indicator       Action       Indicator       Action       Indicator       Action       Indicator       Action       Indicator       Action       Indicator       Action       Indicator       Action       Indicator       Indicator       Action       Indicator       Indicator       Action       Indicator       Indicator                                                                                                    |  |  |  |  |  |  |
|      | Copy the DLCUSCTID and Action to all rows with postal codes. Firstname and Lastname are optional in this spreadsheet. The updated spreadsheet should resemble the one shown below.                                                                                                    |  |  |  |  |  |  |
|      | A     B     C     D     E     F     G       1     Lastname     Firstname     DLCUSTID     From Postal Code     To Postalcode     Indicator     Action       2     REINSPEC     FLORIDA     4.16E+08     14000     15000     1     ADD                                                                                                    |  |  |  |  |  |  |
|      | 3         REINSPEC         FLORIDA         4.16E+08         15010         15200         1         ADD                                                                                                    |  |  |  |  |  |  |

Continued on next page

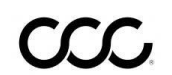

 $^{\odot}$  Copyright 2015-2023. CCC Intelligent Solutions Inc. All rights reserved. CCC ONE\* is a registered trademark of CCC Intelligent Solutions Inc.

#### How to Batch Update Territories for

Reinspectors, continued

| Step | Action                                                                                                    |
|------|----------------------------------------------------------------------------------------------------|
| 13   | Once you have completed your spreadsheet, save the file as a Microsoft Excel file.                                                                                                    |
| 14   | Click the [refresh] link.                                                                                                    |
|      | Results [refresh]                                                                                                    |
|      | Reinspector         Claim Office         Coverage         Potal Type         Actions           APPROVE, OTTO         WORKFLOW INSURANCE COMPANY         Reinspector         maintain profile export territory |
| 15   | Under Batch Update, click the Browse button to locate/select the Microsoft Excel<br>file.          Batch Update         File type         Select CSV or Excel File         *                                  |
| 16   | Click the Batch Update button. <b>Note:</b> A success message displays once the files are successfully entered.                                                                                               |
| 17   | Click the [refresh] link to complete this process.                                                                                                    |

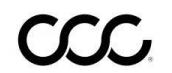

© Copyright 2015-2023. CCC Intelligent Solutions Inc. All rights reserved. CCC ONE® is a registered trademark of CCC Intelligent Solutions Inc.